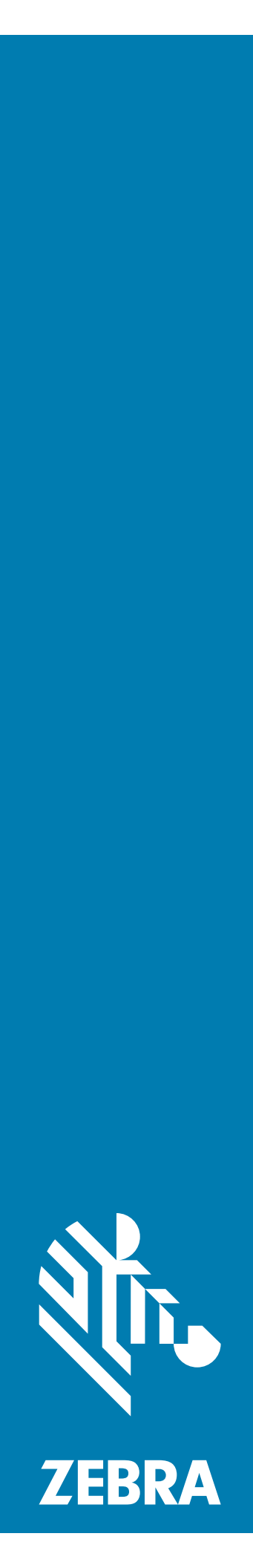

# RFID Sled

# **Quick Start Guide**

### Copyright

ZEBRA and the stylized Zebra head are trademarks of Zebra Technologies Corporation, registered in many jurisdictions worldwide. All other trademarks are the property of their respective owners.

© 2021 Zebra Technologies Corporation and/or its affiliates. All rights reserved.

Information in this document is subject to change without notice. The software described in this document is furnished under a license agreement or nondisclosure agreement. The software may be used or copied only in accordance with the terms of those agreements.

For further information regarding legal and proprietary statements, please go to:

SOFTWARE: <u>zebra.com/linkoslegal</u> COPYRIGHTS: <u>zebra.com/copyright</u> WARRANTY: <u>zebra.com/warranty</u> END USER LICENSE AGREEMENT: <u>zebra.com/eula</u>

#### **Terms of Use**

Proprietary Statement

This manual contains proprietary information of Zebra Technologies Corporation and its subsidiaries ("Zebra Technologies"). It is intended solely for the information and use of parties operating and maintaining the equipment described herein. Such proprietary information may not be used, reproduced, or disclosed to any other parties for any other purpose without the express, written permission of Zebra Technologies.

• Product Improvements

Continuous improvement of products is a policy of Zebra Technologies. All specifications and designs are subject to change without notice.

• Liability Disclaimer

Zebra Technologies takes steps to ensure that its published Engineering specifications and manuals are correct; however, errors do occur. Zebra Technologies reserves the right to correct any such errors and disclaims liability resulting therefrom.

Limitation of Liability

In no event shall Zebra Technologies or anyone else involved in the creation, production, or delivery of the accompanying product (including hardware and software) be liable for any damages whatsoever (including, without limitation, consequential damages including loss of business profits, business interruption, or loss of business information) arising out of the use of, the results of use of, or inability to use such product, even if Zebra Technologies has been advised of the possibility of such damages. Some jurisdictions do not allow the exclusion or limitation of incidental or consequential damages, so the above limitation or exclusion may not apply to you.

#### **Service Information**

If you have a problem using the equipment, contact your facility's Technical or Systems Support. If there is a problem with the equipment, they will contact the Zebra Global Customer Support Center at: www.zebra.com/support.

For the latest version of this guide, localized translations, and related product guides, visit the Zebra website at: www.zebra.com/support.

#### Warranty

For the complete Zebra hardware product warranty statement, go to: www.zebra.com/warranty.

#### For Australia Only

This warranty is given by Zebra Technologies Asia Pacific Pte. Ltd., 71 Robinson Road, #05-02/03, Singapore 68895, Singapore. Our goods come with guarantees that cannot be excluded under the Australia Consumer Law. You are entitled to a replacement or refund for a major failure and compensation for any other reasonably foreseeable loss or damage. You are also entitled to have the goods repaired or replaced if the goods fail to be of acceptable quality and the failure does not amount to a major failure.

Zebra Technologies Corporation Australia's limited warranty above is in addition to any rights and remedies you may have under the Australian Consumer Law. If you have any queries, please call Zebra Technologies Corporation at +65 6858 0722. You may also visit our website: www.zebra.com for the most updated warranty terms.

#### Introduction

The RFD40 Sled provides Radio Frequency Identification (RFID) tag reading, writing, and locating capability to Zebra's TC20 Mobile Computer.

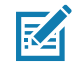

**NOTE** The RFD40 RFID sled is for use with the compatible version of the TC20 Mobile Computer only.

For detailed information, refer to the Product Reference Guide at: www.zebra.com/support.

#### Features

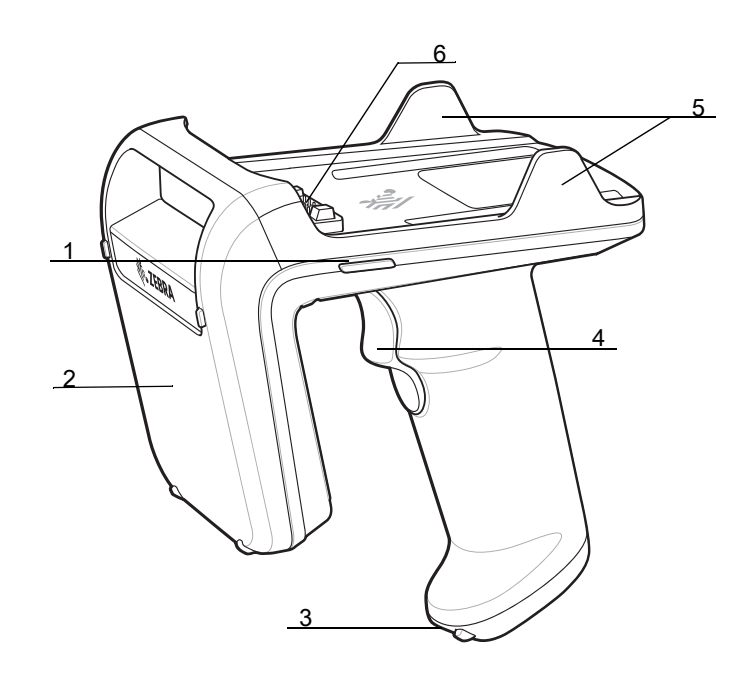

| Number | Item                |
|--------|---------------------|
| 1      | LED Indicator (2)   |
| 2      | Antenna             |
| 3      | Battery Compartment |
| 4      | Trigger             |
| 5      | Retention Clip (2)  |
| 6      | Connector for TC20  |

#### **Inserting the Battery**

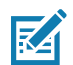

**NOTE** Fully charge the RFD40 RFID Sled before initial use.

To install the battery:

- 1. Align the battery with the notch facing the back of the device.
- 2. Slide the battery into the handle of the device.
- 3. Snap the battery into place.

#### **Device Installation**

#### Inserting the TC20 into the RFD40 Sled

To secure the TC20 Mobile Computer to the RFD40 Sled, place the TC20 fully forward on the RFD40 sled base and push the TC20 down into the Retention Clips.

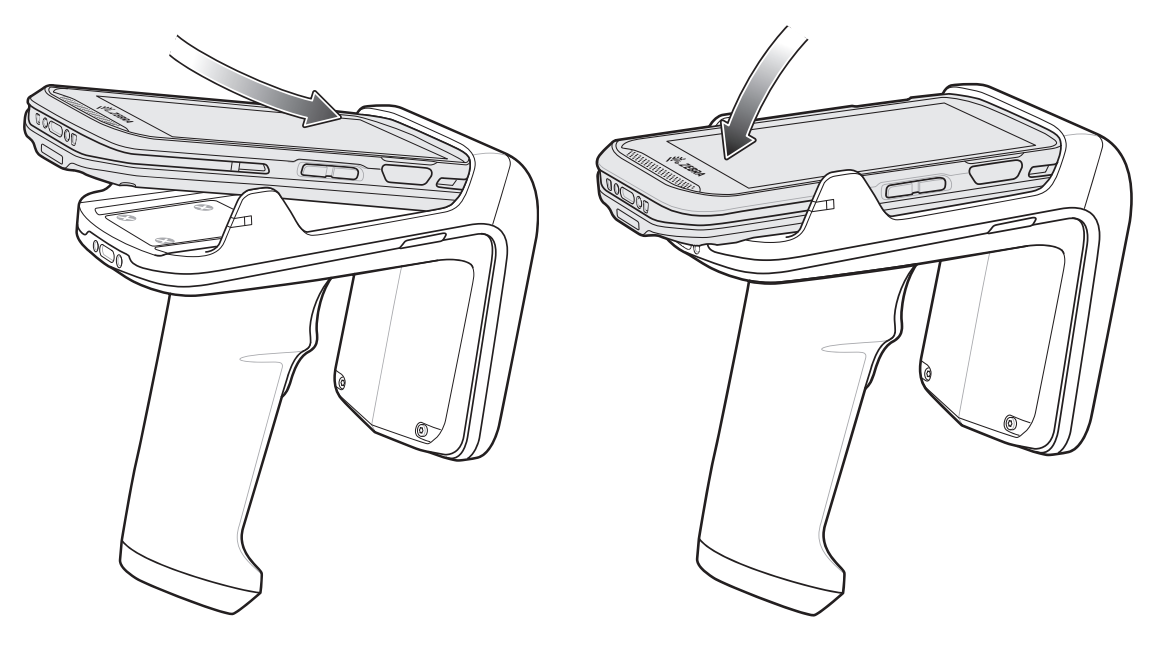

#### Removing the TC20 into the RFD40 Sled

To remove the TC20 Mobile Computer from the RFD40 Sled, firmly hold the sled handle, and lift the TC20 off of the sled base.

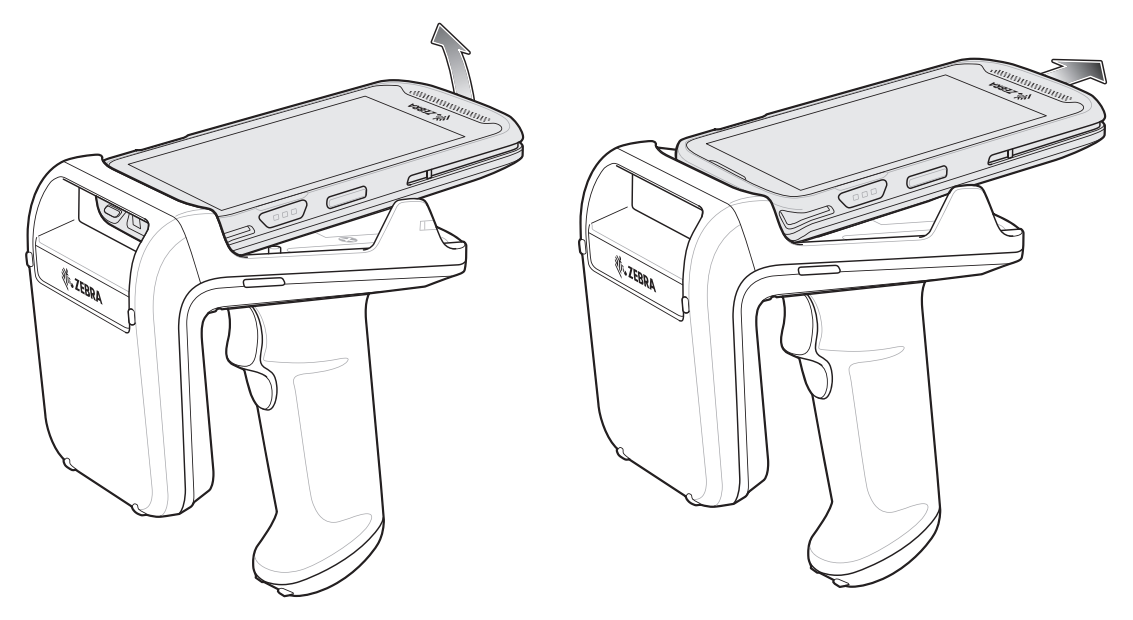

### **Getting Started**

To use the RFD40 for the first time with the TC20 Mobile Computer:

- 1. Charge the RFD40 Sled in the charging cradle.
- 2. Attach the TC20 on the RFD40 Sled.
- 3. Set the region and power level (using the RFID Manager application, RFID Demo application, or the partner application).

For the latest versions of guides and software, go to: www.zebra.com/support.

#### Software

#### Using RFID Manager for Android /RFID Demo

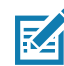

**NOTE** The Zebra RFID Manager for Android application must be installed before the RFID Demo application.

To use the RFID Manager / Zebra RFID Demo for RFID operations:

- 1. Ensure that the RFID Manager for Android is installed on the TC20. The Zebra RFID Demo can be installed after RFID Manager is installed and verified.
- **2.** Launch either application on the TC20.

#### RFD40 RFID Sled Quick Start Guide

- 3. Connect the RFD40. Both applications automatically connect to the RFD40 upon start. RFID Manager shows the battery status in the Main page. RFID Demo shows the device connected in Settings > Readers List.
- 4. Before using the device for the first time, set the region in which the device is operating. To set the region using RFID Manager, select Regulatory on the Main page. To set the region using RFID Demo, open the application and select Settings > Regulatory.

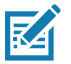

**NOTE** The Zebra RFID Manager for Android application must be installed before the RFID Demo application.

### Charging

The RFD40 RFID Sled and TC20 Mobile Computer may be charged in the charging cradle individually or attached together. Fully charge the RFD40 by placing it in the charging cradle before first use. When an RFD40 RFID Sled is removed from a charging cradle, it is automatically powered On. If a reader is not used for a duration of thirty minutes, the reader enters Off mode. Pressing the handle trigger for two seconds turns the reader back On.

#### Single Slot Charging Cradle

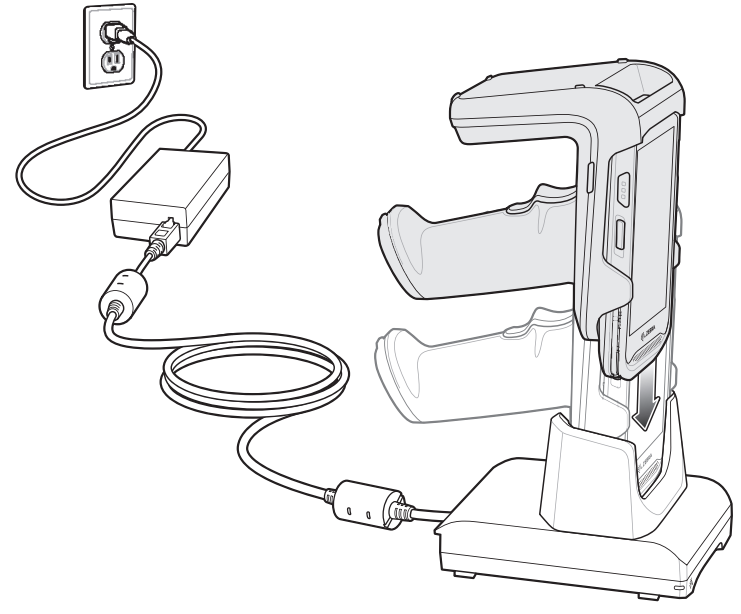

**Five Slot Charging Cradle** 

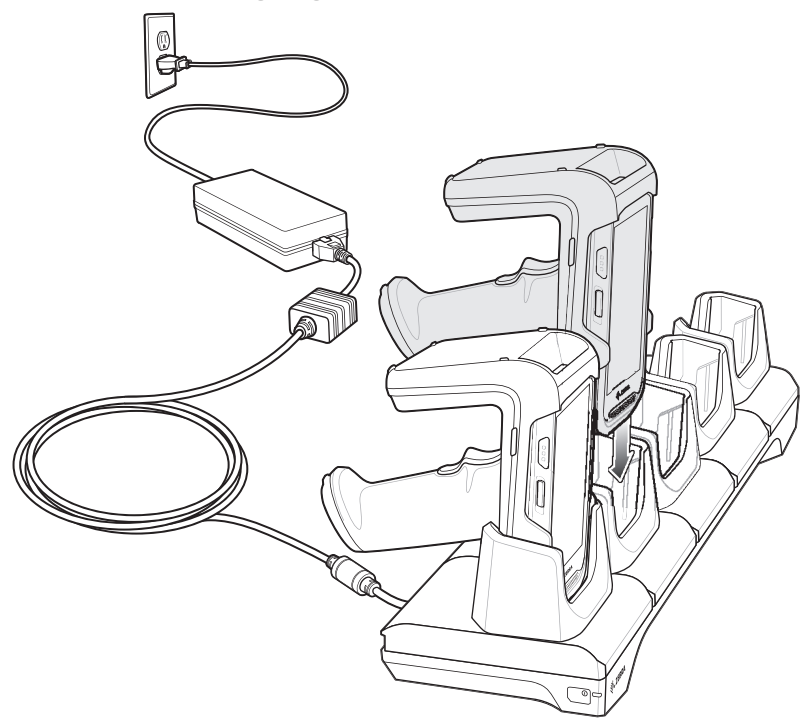

# **Optimum Tag Decoding**

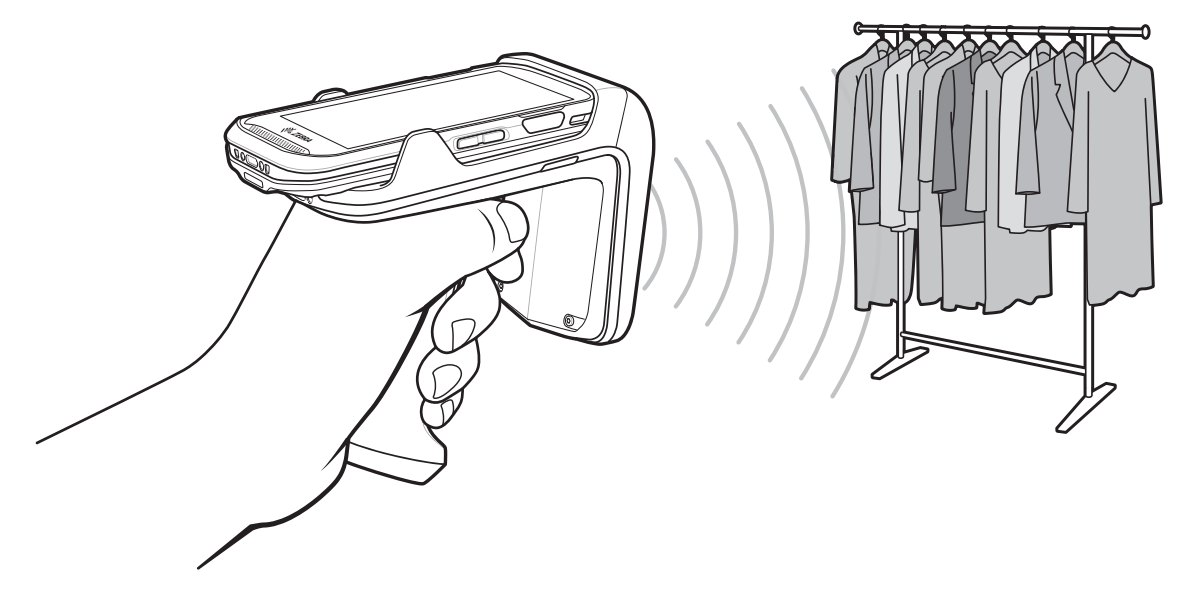

# **LED Indicators**

**RFD40 LED Definitions** 

| Condition                             | Power LED                              |  |  |
|---------------------------------------|----------------------------------------|--|--|
| Battery Indication While Charging     |                                        |  |  |
| Pre-charging                          | Amber (Fast, Fast, Slow)               |  |  |
| Charging                              | Amber (Blinking)                       |  |  |
| Fully Charged                         | Green (Stays On)                       |  |  |
| Charging Error                        | Amber (Fast Blinking)                  |  |  |
| Battery Indication While Not Charging |                                        |  |  |
| Battery Charge Status                 | Green when remaining charge is 99%-51% |  |  |
|                                       | Amber when remaining charge is 21%-50% |  |  |
|                                       | Red when remaining charge is 0%-20%    |  |  |

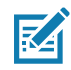

**NOTE** The battery charge status LED Indicator stays On for four seconds when the RFD40 RFID Sled is removed from the charging cradle.

# **Optimum Body Posture**

Optimum Upright Body Posture

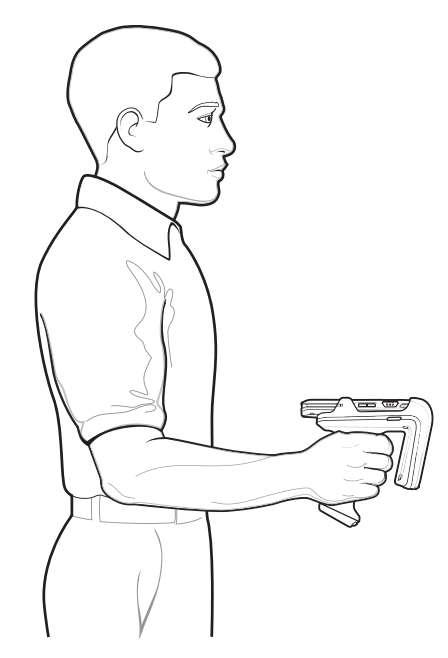

Optimum Body Posture for Low Scanning

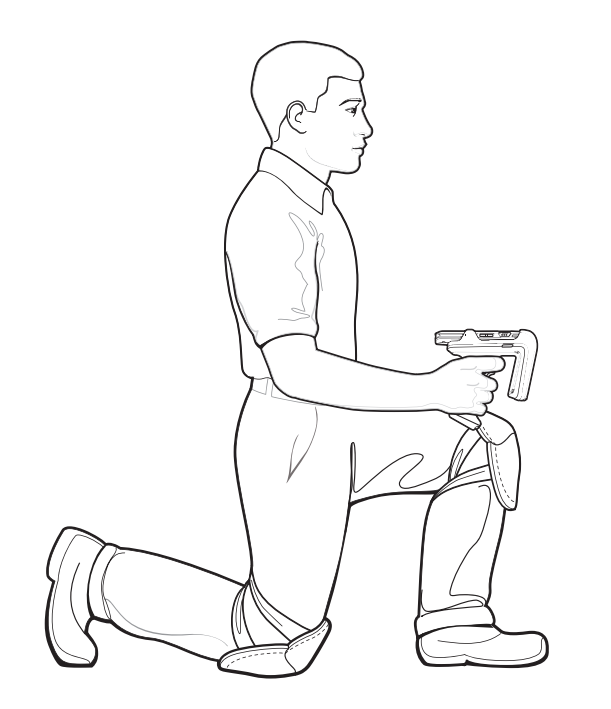

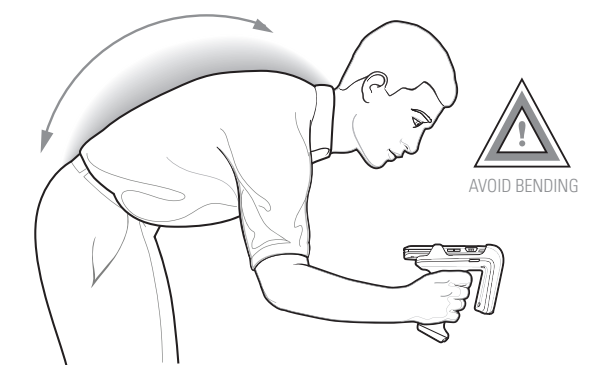

#### Optimum Body Posture for High Scanning

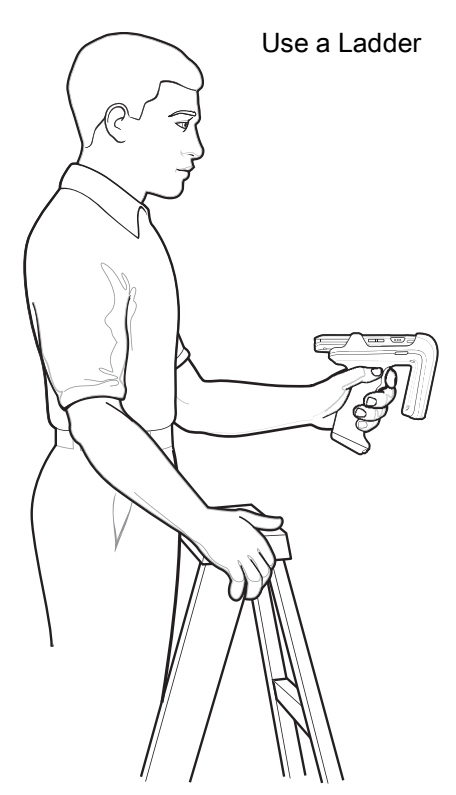

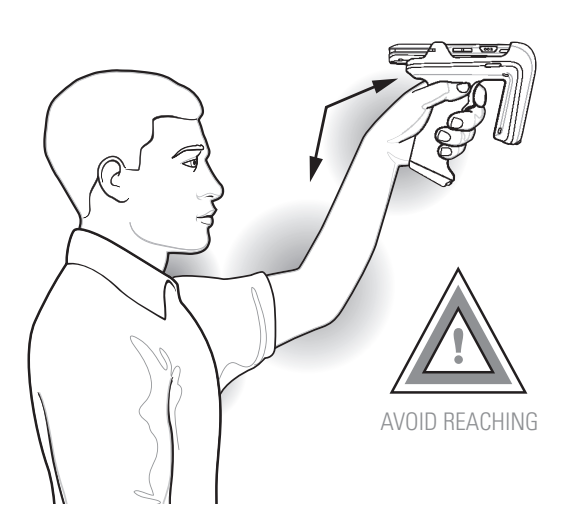

#### **Avoid Extreme Wrist Angles**

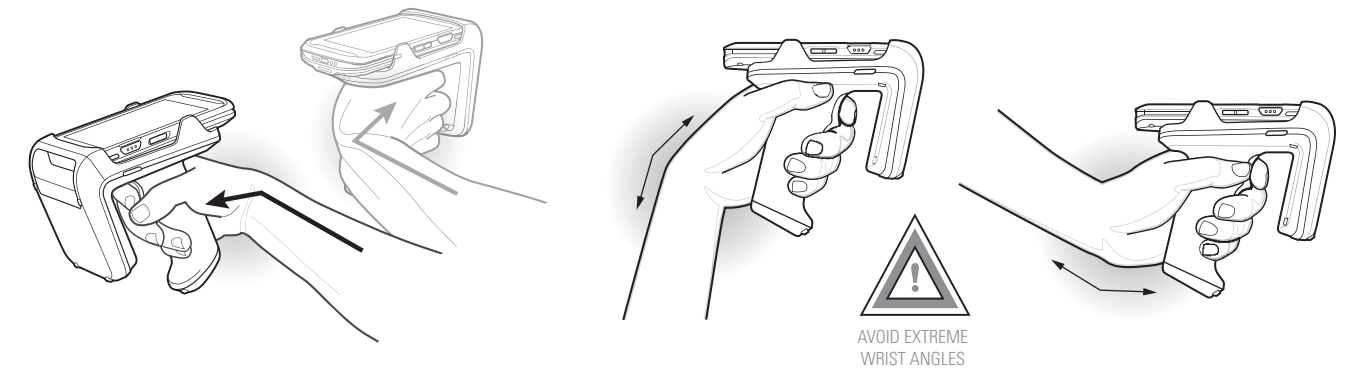

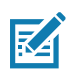

**NOTE** Taking breaks and task rotation is recommended.

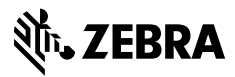

www.zebra.com